## Renommer un ensemble d'images avec Irfanview

## Mise en situation :

Vous avez archivé une série de photos sur le disque dur de votre PC. Votre APN ou votre système d'exploitation vous a donné la possibilité de personnaliser le nom des fichiers. Mais vous souhaitez modifier le nom choisi et renommer toute la série. Nom d'origine de votre série de photos **diapo**. Vous souhaitez corriger en **paysage**.

Mode opératoire :

1. Lancer *Irfanview*. Double-cliquer sur l'icône *Irfanview* de votre bureau ou utiliser la commande de Windows: *démarrer*,

*Programmes, Irfanview, Irfanview 4.25.*2. Commande : *Fichier, Convertir/ Renommer* 

*en série*. La fenêtre ci-contre s'affiche.

- Dans le cadre *Travail*, cocher *Renommer en série*.
- Dans l'encadré *Regarder dans,* rechercher le dossier à traiter en affichant l'arborescence de votre disque dur par un clic sur la flèche basse, à droite.
- Si le volet *Fichiers à traiter* contient déjà des fichiers, cliquer sur le bouton *Tout enlever*.
- Dans l'encadré *Fichiers à traiter :* cliquer sur *Tout ajouter* pour renommer **tous** les fichiers du dossier sélectionné.

Astuce : Si vous ne souhaitez pas renommer tous les fichiers du dossier, sélectionner les fichiers à renommer à l'aide de la touche *CTRL* et cliquer alors sur le bouton *Ajouter*.

- Dans l'encadré *Fichier de Type*, sélectionner le type d'image à renommer ou laisser : *Toutes les images*.
- Dans l'encadré *Répertoire de sortie*, vérifier le dossier affiché pour archiver le lot d'images renommé.

Dans notre exemple le répertoire de sortie est C:\TEMP.

Pour modifier l'emplacement du *Répertoire de sortie* cliquer sur *Parcourir* pour afficher l'arborescence et sélectionner le dossier souhaité. Le chemin de ce dossier s'affichera automatiquement dans l'encadré : *Répertoire de sortie*. Cliquer sur OK.

Note : vous pouvez choisir de cliquer sur le bouton : Utiliser le répertoire en cours.

- Dans le cadre *Réglage pour renommer en série*, taper le nouveau nom de votre série d'images suivi de 2 ou 3 signes # (pour la numérotation à 2 ou 3 chiffres). Dans notre exemple nous avons tapé : **paysage**##
- Cliquer sur Options pour renommer pour vérifier les options cochées. Entrer le N° du début de la numérotation. Cliquer sur OK.
- Cliquer sur le bouton *Démarrer* situé en bas de fenêtre, à gauche

Le processus terminé, Irfanview se ferme.

Tous les fichiers sélectionnés dans le cadre *Fichiers entrés* ont été renommés, mais, en fait, ils ont été recopiés sous un autre nom.

3. Vérifier la présence de vos **fichiers renommés** dans *l'Explorateur* de *Windows (ou le Poste de Travail)*. Supprimer si nécessaire, les fichiers d'origine devenus inutiles.

| onversion par lots                                 |                     |                                             |                  |                                          | ?                   |
|----------------------------------------------------|---------------------|---------------------------------------------|------------------|------------------------------------------|---------------------|
| Travait                                            |                     |                                             |                  |                                          |                     |
| 🔵 Convertir en série                               | Hegarder dans :     | photos pour                                 | exercices        |                                          |                     |
| Renommer en série                                  | Nom                 |                                             | Taille           | Туре                                     | Date de mor         |
| Convertir en série - Renommer les fichiers con     | vertis 📄 fenetres   |                                             |                  | Dossier de fichiers                      | 02/05/2009 1        |
| Réglages de la conversion en série:                | exo2_ident.jpg      |                                             | 465 Ko           | Image JPEG                               | 24/04/2004 1        |
| Format de sortie:                                  | Mi début juin 2004  | f 105.jpg                                   | 672 Ko           | Image JPEG                               | 04/06/2004 1        |
| JPG - JPG / JPE 6 Format                           | Options diaport jpg |                                             | 1 451 K0         | Image JPEG                               | 14/06/2004 1        |
|                                                    | diapo2.jpg          |                                             | 1 336 Ko         | Image IPEG                               | 15/06/2004 1        |
| Utiliser les options avancées                      | Avancé <            |                                             |                  |                                          | >                   |
| Pádagas paus tenenmet en séñas                     | Nom du fichier :    |                                             |                  |                                          |                     |
| Format du nom                                      | Then guilden.       |                                             |                  |                                          |                     |
| imano####                                          | Fichiers de type :  | Toutes les Imag                             | jes              | >                                        | ~                   |
| inage####                                          | opions              |                                             |                  |                                          |                     |
| Répertoire de sortie:                              | r                   | Alexand [ ]                                 |                  | tentes Trins                             | -                   |
| CATEMP                                             | Parcourir           | Mouler                                      |                  |                                          |                     |
|                                                    | traiter: (8)        | Tout ajouter To                             | ut enlever De    | scendre Charger T                        | <t td=""  <=""></t> |
| Utiliser le regenoire en cours                     | C \Documents and S  | ettings Marie Madel                         | leine.YOUR-JOYES | 7MFN\Mes documents                       | Emma\avril 2005     |
|                                                    | C.\Documents and S  | ettings Marie Made                          | leine YOUR JOYES | 97MFN\Mes documents                      | \Emma\avri[2005     |
| Inclure les sous répertoires (pour 'Ajouter tout') | C:\Documents and 9  | Settings Marie-Madel                        | leine.YOURJOYES  | 97MFN \Mes documents                     | \Emma\avril_2009    |
| Prévisualisation                                   | C:\Documents and S  | ettings Marie Madel                         | leine.YOUR-JOYES | 97MFN\Mes documents                      | \Emma\avri[_2009    |
|                                                    | C:\Documents and S  | ettings Marie-Madel<br>Settings Marie-Madel | leine.YOURJOYES  | 7MFN\Mes documents<br>7MFN\Mes documents | \Emma\avril_2009    |
|                                                    | C:\Documents and 9  | ettings Marie-Madel                         | leine.YOUR-JOYES | 97MFN\Mes documents                      | \Emma\avri[2009     |
| A Dámana i                                         |                     |                                             |                  |                                          |                     |
| Demaner                                            |                     |                                             |                  |                                          |                     |
| Prévisuali                                         | ation               |                                             |                  |                                          |                     |
| Annuler                                            |                     |                                             |                  |                                          |                     |
|                                                    |                     |                                             |                  |                                          |                     |
|                                                    |                     |                                             |                  |                                          |                     |